## https://app.albofornitori.it/alboeproc/albo\_gectgo

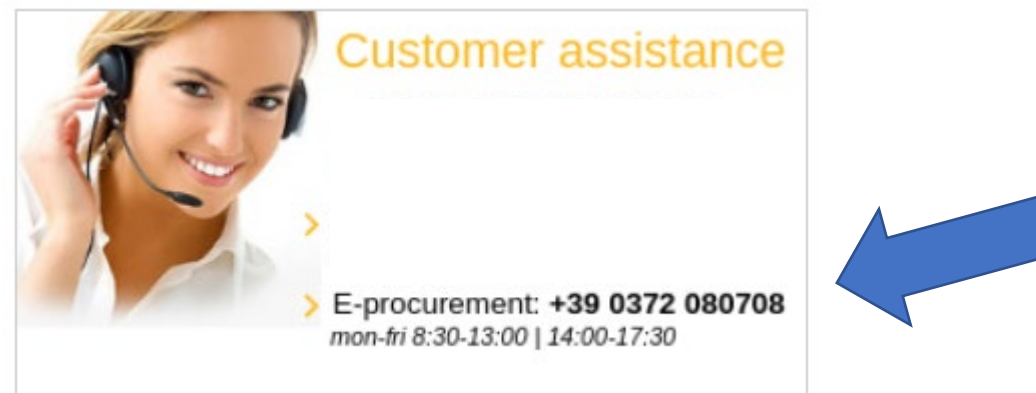

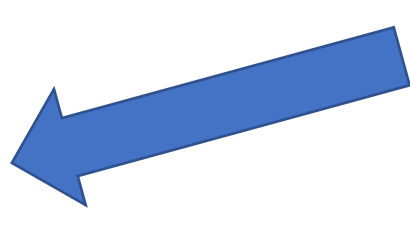

| ) 🕼 SharePoint 🛛 🗙 🛛 🕻                                             | WhatsApp                       | ×                       | Piattaforma telematica di negozi 🗙 | Net4market |        | × +          |                    | - 0                   |
|--------------------------------------------------------------------|--------------------------------|-------------------------|------------------------------------|------------|--------|--------------|--------------------|-----------------------|
| - $ ightarrow$ $ m C$ $ m https://app.alboform$                    | nitori.it/alboeproc/albo       | _gectgo?locale=         | en                                 | රු 🖻       | (3   ≦ | Gincr        | onizzazione non in | corso 🛞 🔸             |
| GECT GO / EZTS G 🤹 SharePoint 🛛 🧿 Micro                            | osoft Edge                     |                         |                                    |            |        |              |                    | 📔 Altri prefe         |
|                                                                    |                                |                         |                                    |            |        |              |                    | 11 🌐                  |
| <b>GO</b>                                                          |                                |                         |                                    |            |        |              | CONTACTS           | CALLS FOR TEN         |
|                                                                    | List of notices in progress    | List of notices expired |                                    |            |        |              |                    |                       |
| AUTHENTICATION                                                     | Filters<br>Entity              | Protocol                | Object                             |            |        | Opening date | Closing date       |                       |
| @ Email                                                            | GECT Gruppo europeo di cooper. | 000                     | PROVA - indagine di mercato        |            |        | 05/08/2021   | 05/08/2021         | ٩                     |
| Password                                                           |                                |                         |                                    |            |        |              |                    |                       |
| Login                                                              |                                |                         |                                    |            |        |              |                    |                       |
| Sorgotten password                                                 |                                |                         |                                    |            |        |              |                    |                       |
|                                                                    |                                |                         |                                    |            |        |              |                    |                       |
| Customer assistance                                                |                                |                         |                                    |            |        |              |                    |                       |
| +39 0372 801730                                                    |                                |                         |                                    |            |        |              |                    |                       |
| > Supplier List: +39 0372 080703<br>mon-fri 8:30-12:30             | 4 4   Page 1 of                | n   ▶   N   @           |                                    |            |        |              | 1                  | Displaying 1 - 1 of 1 |
| E-procurement: +39 0372 080708<br>mon-fri 8:30-13:00   14:00-17:30 |                                |                         |                                    |            |        |              |                    |                       |

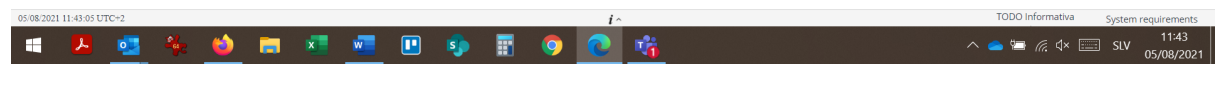

Double click on the tender

| 🗖   🤹 SharePoint 🛛 🗙   🤅                                                                                                    | S WhatsApp                                                                                                    | × m Piat                                                                                                    | taforma telematica              | di negozi 🗙 🗋 N                   | et4market |         | × +       | -                     | o ×           | <       |
|----------------------------------------------------------------------------------------------------|----------------------------------------------------------------------------------------------------|----------------------------------------------------------------------------------------------------|---------------------------------|-----------------------------------|-----------|---------|-----------|-----------------------|---------------|---------|
| $\leftarrow$ $\rightarrow$ $C$ $$ https://app.albofo                                                                                                    | rnitori.it/alboeproc/alb                                                                                                    | oo_gectgo?locale=en                                                                                                    |                                 | 5                                 | 6         | (3   ζ≡ | G Sincron | izzazione non in cors | • 🛞 …         |         |
| 🦚 GECT GO / EZTS G 🦚 SharePoint  🧿 Mic                                                                                                    | rosoft Edge                                                                                                    |                                                                                                    |                                 |                                   |           |         |           |                       | Altri preferi | iti     |
| GO                                                                                                    |                                                                                                    |                                                                                                    |                                 |                                   |           |         |           | CONTACTS CA           | LLS FOR TEND  | )<br>ER |
| AUTHENTICATION                                                                                                    | List of notices in progress<br>Call: PROVA - in<br>Call<br>Entity:<br>GECT Gruppo europeo d<br>Protococi:<br>Object:<br>Text: | List of notices expired 000 *<br>ndagine di mercato<br>i cooperazione territoriale di Gorizia<br>000<br>PROVA - indagine di mercato<br>Prova bando *testo* |                                 |                                   |           |         |           |                       | •             |         |
| Customer assistance                                                                                                    | Dates<br>Opening date:<br>Closing date:<br>Qualification to tender                                                            | 05/08/2021<br>05/08/2021                                                                                                    | Opening time:<br>Closing time:  | 12:00 AM<br>5:00 PM               |           |         |           |                       |               |         |
| mprese@netHamArkt.com<br>+39 0372 801730<br>) Suppler List +39 0372 080703<br>mont#1331230<br>) Empresement +39 0372 080708<br>mont#18301300   1400-1730 | Categories                                                                                                    | i per le imprese: servizi giuridici, di mari<br>vizi commerciali vari ed altri servizi<br>Servizi di desion snecializzato                                  | keting, di consulenza, di reclu | tamento, di stampa e di sicurezza | 1         |         |           |                       | •             |         |

| 05/08/202 | 11:44:06 U     | TC+2 |   |   |   |   |          |    |   | i- |   | TODO Informativa System r | equirements         |
|-----------|----------------|------|---|---|---|---|----------|----|---|----|---|---------------------------|---------------------|
|           | <mark>۶</mark> | •    | 4 | ۵ | - | x | <b>1</b> | \$ | 9 | 0  | 1 | ^ <b>△</b> ≒ ⁄⁄ (⊒ slv    | 11:44<br>05/08/2021 |

### Click "Qualification to tender"

| 🔲 🛛 🚯 SharePoint               | 🗙 🛛 😒 WhatsApp                | ×                   | <ul> <li>Piattaforma telema</li> </ul> | tica di 🛛 🗙 📔 Net4market  |    | × | Net4market |   | × +                 | -           | o ×                 |
|--------------------------------|-------------------------------|---------------------|----------------------------------------|---------------------------|----|---|------------|---|---------------------|-------------|---------------------|
| $\leftarrow$ $\rightarrow$ C ( | https://app.albofornitori.it  | /alboeproc/albo_geo | tgo?tempToken=Rl                       | hh45sME1628156362186      | 20 | P | 3 ≤        | Ē | Sincronizzazione no | on in corso |                     |
| 🤹 GECT GO / EZTS G 🕻           | 🖒 SharePoint 🛛 😢 Microsoft Ed | ge                  |                                        |                           |    |   |            |   |                     |             | Altri preferiti     |
|                                | )                             |                     |                                        |                           |    |   |            |   |                     |             | 11 🎛 11             |
|                                |                               |                     | Purchasin                              | g procedure qualification |    |   |            |   |                     |             |                     |
|                                |                               |                     |                                        |                           |    |   |            |   |                     |             |                     |
|                                |                               |                     |                                        |                           |    |   |            |   |                     |             |                     |
|                                |                               |                     |                                        |                           |    |   |            |   |                     |             |                     |
|                                |                               |                     | Ad                                     | ccept call for tender     |    |   |            |   |                     |             |                     |
|                                |                               |                     | Object<br>PROVA - indagi               | ine di mercato            |    |   |            |   |                     |             |                     |
|                                |                               |                     |                                        |                           |    |   |            |   |                     |             |                     |
|                                |                               |                     |                                        |                           |    |   |            |   |                     |             |                     |
|                                |                               |                     |                                        |                           |    |   |            |   |                     |             |                     |
|                                |                               |                     |                                        | Accept                    |    |   |            |   |                     |             |                     |
|                                |                               |                     |                                        |                           |    |   |            |   |                     |             |                     |
|                                |                               |                     |                                        |                           |    |   |            |   |                     |             |                     |
| 05/08/2021 11:44:25 UTC+2      |                               |                     |                                        | <i>i</i> ^                |    |   |            |   | TODO Informativa    | System      | requirements        |
| 🛋 🔼 💁                          | 🎋 🧉 📼                         | <u> </u>            | Þ 📰 🧿                                  | 0 🐝                       |    |   |            | ^ | 💌 🥌 🔚 🌈 🗸           | 📰 SLV       | 11:44<br>05/08/2021 |

Accept

| SharePoint x S WhatsApp x                                                                                                    | Piattaforma telematica di 🗙 📔 Net4market | × 🗅 Net4m | arket x + - 🗇 ×                        |
|----------------------------------------------------------------------------------------------------|------------------------------------------|-----------|----------------------------------------|
| $\leftarrow$ $\rightarrow$ $C$ $\textcircled{a}$ https://app.albofornitori.it/alboeproc/albo                                                                                                    | _gectgo?tempToken=Rhh45sME1628156362186  | ය 🖻 🗘 🛛   | 🖆 储 Sincronizzazione non in corso 🎒 …  |
| 🤹 GECT GO / EZTS G 🤹 SharePoint 🛛 💽 Microsoft Edge                                                                                                    |                                          |           | 🛅 Altri preferiti                      |
| n and a second second s |                                          |           | 11 🗮 11                                |
|                                                                                                    | Purchasing procedure qualification       |           |                                        |
|                                                                                                    |                                          |           |                                        |
|                                                                                                    |                                          |           |                                        |
|                                                                                                    | AUTHENTICATION                           |           |                                        |
|                                                                                                    |                                          |           |                                        |
|                                                                                                    | Email                                    |           |                                        |
|                                                                                                    | Password                                 |           |                                        |
|                                                                                                    | Login                                    |           |                                        |
|                                                                                                    | Register                                 |           |                                        |
|                                                                                                    |                                          |           |                                        |
|                                                                                                    |                                          |           |                                        |
| 05/08/2021 11:44:45 UTC+2                                                                                                    | <i>i</i> ^                               |           | TODO Informativa System requirements   |
| 📲 🔼 🤹 🎋 🧉 🚍 💶 🗉                                                                                                    | 🤹 🗄 🧿 💽 👘                                |           | ^ ⊠ 🌰 🗁 🦟 ⊄× 📰 SLV 11:44<br>05/08/2021 |

# Register

| SharePoint x SharePoint x State                                                    | Piattaforma telematica di 🛛 🗙 📋 Net4market | ×    | Net4market | × +                | - o ×                   |
|------------------------------------------------------------------------------------|--------------------------------------------|------|------------|--------------------|-------------------------|
| $\leftarrow$ $\rightarrow$ $C$ $	heta$ https://app.albofornitori.it/alboeproc/albo | gectgo?tempToken=Rhh45sME1628156362186     | to 🖻 | (3   ∠≞    | Gincronizzazione r | non in corso 🛞 …        |
| 🚯 GECT GO / EZTS G 🦚 SharePoint 🛛 💽 Microsoft Edge                                 |                                            |      |            |                    | 📋 Altri preferiti       |
|                                                                                    |                                            |      |            |                    | 11 🎛 11                 |
| ' GO                                                                               |                                            |      |            |                    |                         |
|                                                                                    | Purchasing procedure qualification         |      |            |                    |                         |
|                                                                                    |                                            |      |            |                    |                         |
|                                                                                    |                                            |      |            |                    |                         |
|                                                                                    |                                            |      |            |                    |                         |
|                                                                                    | REGISTER                                   |      |            |                    |                         |
|                                                                                    |                                            |      |            |                    |                         |
|                                                                                    | @ Email                                    |      |            |                    |                         |
|                                                                                    | 1 Name                                     |      |            |                    |                         |
|                                                                                    | Register                                   |      |            |                    |                         |
|                                                                                    | <b>A</b>                                   |      |            |                    |                         |
|                                                                                    | Muthentication                             |      |            |                    |                         |
|                                                                                    |                                            |      |            |                    |                         |
|                                                                                    |                                            |      |            |                    |                         |
| 05/08/2021 11:45:02 UTC+2                                                          | <i>i</i> ^                                 |      |            | TODO Informativa   | System requirements     |
| ·= 📕 💁 🎋 🖕 🚍 💶 🗉                                                                   | 🤹 🖩 🌻 💽 🎁                                  |      |            | ^ ⊠ 📥 🖼 ₫×         | SLV 11:45<br>05/08/2021 |

Insert your data, click Register

| 🔲   🤹 SharePoint 🗙   🔮 WhatsApp 🛛 🗙   🔤 Piattaforma telematica di 🗙   🕒 Net4market                                                                                                    | × 🗅 Net4market | × + - • ×                            |
|----------------------------------------------------------------------------------------------------|----------------|--------------------------------------|
| $\leftarrow$ $\rightarrow$ $ m C$ $ m (c)$ https://app.albofornitori.it/alboeproc/albo_gectgo?tempToken=Rhh45sME1628156362186                                                                                                    | ta 🖸 🗘 ta 🤅    | Sincronizzazione non in corso 🌍 …    |
| 🦚 GECT GO / EZTS G 🏟 SharePoint 🛛 💽 Microsoft Edge                                                                                                    |                | 🗂 Altri preferiti                    |
| n and a second second s |                | H 🎟 H                                |
| Purchasing procedure qualification                                                                                                    |                |                                      |
| Save Cancel V A                                                                                                    |                |                                      |
| Supplier data Supplier data Supplier data Company name (*): Company name (*): Country (*): TALY Wit number (*): Certified email (*): Subscription for (*): Coods and services Works Professionisti tecnol                                                                                                    |                |                                      |
| 05/08/2021 11:46:07 UTC+2 // ^                                                                                                    |                | TODO Informativa System requirements |
| 📲 📕 🤹 🀐 🗉 📰 📲 🗉 🤹 📰 🥥 💽 💏                                                                                                    |                |                                      |

Insert your data, you don't need to have an italian certified e-mail, just insert your e-mail

Save

| 🗖 🛛 🔹 SharePoint                    | 🗙 📔 🛈 (1) WhatsApp 🛛 🗙 🛛 🔤 Piattaforma telematica di 🗙 🗎 🎦 Net4mark                           | et X | Net4market                | × + - 🛛 ×                                 |
|-------------------------------------|-----------------------------------------------------------------------------------------------|------|---------------------------|-------------------------------------------|
| $\leftarrow \rightarrow \mathbf{C}$ | https://app.albofornitori.it/alboeproc/albo_gectgo?tempToken=Rhh45sME1628156362186            | 6    | ଓ ⊱ ⊕                     | Sincronizzazione non in corso 🛞 …         |
| GECT GO / EZTS G                    | 🚯 SharePoint 🛛 💽 Microsoft Edge                                                               |      |                           | 📋 Altri preferiti                         |
| G                                   | 0                                                                                             |      |                           | н 🏾 п                                     |
|                                     | Purchasing procedure qualification                                                            | ı    |                           |                                           |
| 🛇 Save 🖨 Cancel 😽 🙊                 |                                                                                               |      |                           |                                           |
| Supplier data                       |                                                                                               |      |                           |                                           |
|                                     | Completion of qualification procedure<br>Qualification procedure successfully completed<br>OK |      |                           |                                           |
|                                     |                                                                                               |      |                           |                                           |
|                                     |                                                                                               |      |                           |                                           |
| 05/08/2021 11:48:06 UTC+2           | 1^                                                                                            |      | Session duration: 30 minu | utes TODO Informativa System requirements |
| 💻 🛃 🥶                               | 🍬 🧉 📼 🖷 🗉 🦻 🖥 🥥 💽 👘                                                                           |      |                           | へ 👄 🖙 🧖 d× 📰 ENG 11:48<br>IT 05/08/2021   |

You'll receive a temporary password in your mail.

The mail will seem like (if you are using MAC the .eml file may be displayed in the body of the email):

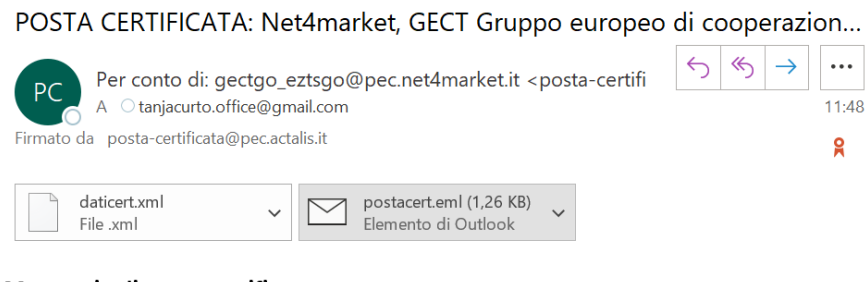

#### Messaggio di posta certificata

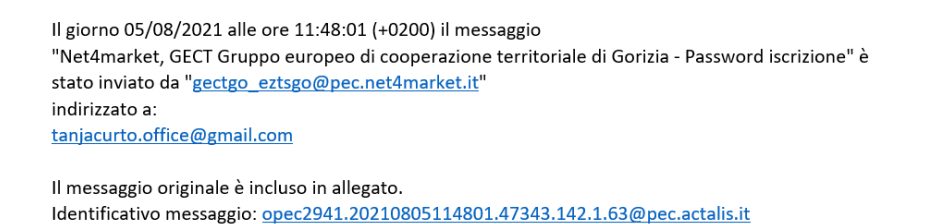

Open the postacert.eml file and read the content. If you have troubles viewing the system mail please read it with a program like Outlook.

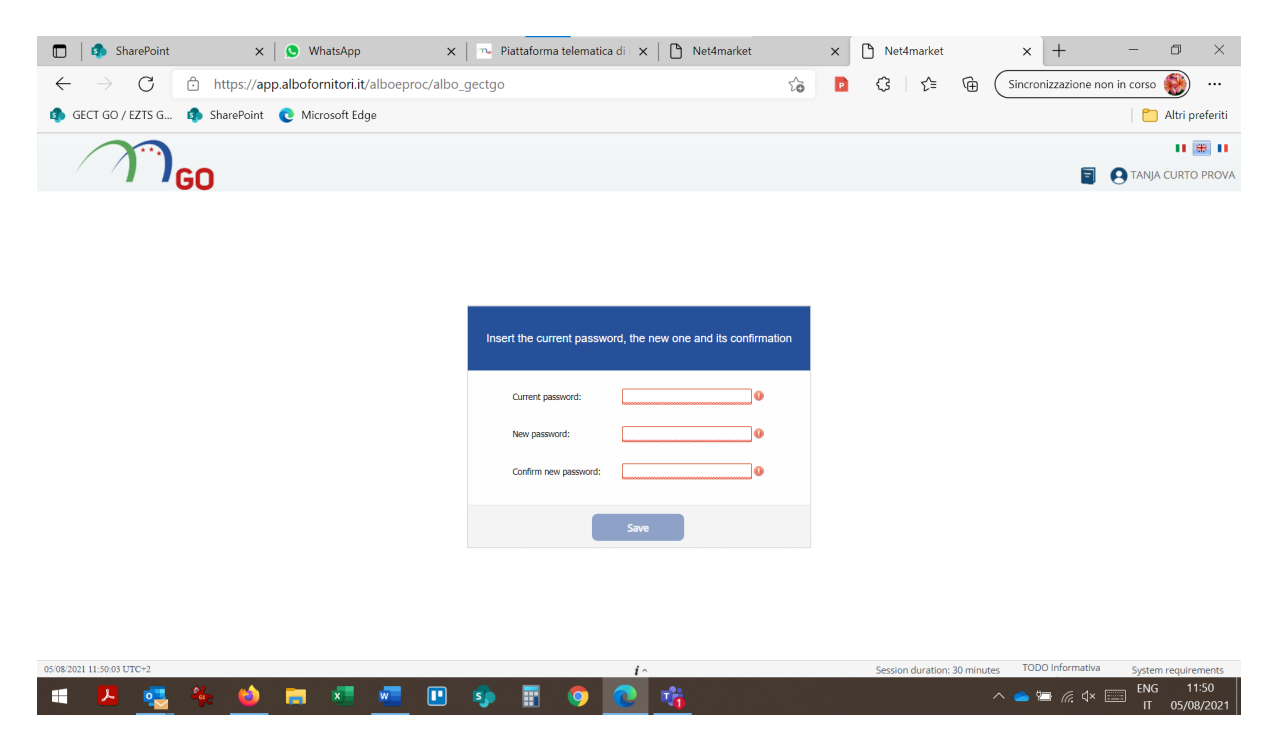

Insert the temporary password received via email (pay attention if you copy-paste to do not copy any additional blank space in the password field) and set the new password.

|      |               | SharePoint                    | X S WhatsApp X P                                                                             | iattaforma telematica di 🛛 🗙 📙 Net4market                                                                               | ×   | Net4market              | × +                     | - 0 ×                      |
|------|---------------|-------------------------------|----------------------------------------------------------------------------------------------|----------------------------------------------------------------------------------------------------|-----|-------------------------|-------------------------|----------------------------|
|      | $\leftarrow$  | $\rightarrow$ C               | https://app.albofornitori.it/alboeproc/albo_gectgo                                           |                                                                                                    | ර 🖻 | 3 <≙ @                  | Sincronizzazione non    | in corso 🛞 🚥               |
|      | 🚯 GECT        | GO / EZTS G                   | 🦚 SharePoint 🛛 💽 Microsoft Edge                                                              |                                                                                                    |     |                         |                         | 📋 Altri preferiti          |
|      | /             |                               | GO                                                                                           |                                                                                                    |     |                         |                         | TANJA CURTO PROVA          |
|      | 💧 Dast        | ihboard                       | Password expiration date                                                                     | Supplier status                                                                                                    |     |                         |                         |                            |
|      | E-pro         | rocurement<br>urchasing proc. | 05/02/2022<br>The password has been updated                                                  | Subscription status: <b>Pre-enrolment</b><br>Last update date: <b>05/08/2021</b><br>The inserted data have been updated |     |                         |                         |                            |
|      |               |                               | News                                                                                         |                                                                                                    |     |                         |                         |                            |
|      |               |                               | Attivazione albo fornitori CNSAS Lombardo                                                    |                                                                                                    |     |                         |                         |                            |
|      |               |                               | Attivazione albo fornitori G.ECO<br>Public authority: Net4market                             |                                                                                                    |     |                         |                         |                            |
|      |               |                               | Attivazione albo fornitori G.ECO<br>Attivazione albo fornitori ENAV - Professionisti Tecnici |                                                                                                    |     |                         |                         |                            |
| MWZD |               |                               | Tion Annual Onlines                                                                          |                                                                                                    |     |                         |                         |                            |
| 05   | /08/2021 11:5 | 55:05 UTC+2                   |                                                                                              | <i>i</i> ^                                                                                                    |     | Session duration: 30 mi | inutes TODO Informativa | System requirements        |
| 1    |               | 🛃 😕                           | 🌤 单 🖬 🗖 🚾 🐢                                                                                  | 🗄 🧿 💽 👘                                                                                                    |     |                         | ^ 📤 🖼 🧖 🕁 🖽             | ENG 11:55<br>IT 05/08/2021 |

#### You're in!

Go to: E-procurement / Purchasing proc.

| I    | 🗖 🛛 😰 SharePoint           | t ×                    | 🕻 📔 🕓 WhatsApp                        | ×   •••          | Piattaforma telemati  | ca di 🗙 📔 Net4market |   | × | Net4market        |            | × +                 | - 0          | ×                |
|------|----------------------------|------------------------|---------------------------------------|------------------|-----------------------|----------------------|---|---|-------------------|------------|---------------------|--------------|------------------|
|      | $\leftarrow \rightarrow c$ | https://a              | app.albofornitori.it/alb              | oeproc/albo_gect | go                    |                      | ŵ | P | 3   ≿             | ₲ (        | Sincronizzazione no | n in corso 🛞 | )                |
|      | GECT GO / EZTS G.          | 🦚 SharePoint           | t 🛛 e Microsoft Edge                  |                  |                       |                      |   |   |                   |            |                     | 📋 Altri      | preferiti        |
|      |                            | GO                     |                                       |                  |                       |                      |   |   |                   |            |                     | TANJA CURT   | TO PROVA         |
|      | 1 Dashboard                | List of purchasing pro | ocedures                              |                  |                       |                      |   |   |                   |            |                     |              |                  |
|      | E-procurement              | ▼ Filters :≣ Customi   | ized list                             |                  |                       |                      |   |   |                   |            |                     |              |                  |
|      | Purchasing proc.           | Detail Protocol        | Object<br>PROVA - Indacine di mercato | Typology Type of | Te Status Call status | Forum Contr          |   |   |                   |            |                     |              |                  |
|      | Users                      | <b>q</b>               | PROVA - Indagine of mercato           | Market Survey    | Announced Published   |                      |   |   |                   |            |                     |              |                  |
| CZMS |                            | 14 4 Page 1            | _ बग → २/ । २                         |                  |                       |                      |   |   |                   |            |                     | Οιορί        | aying 1 - 1 of 1 |
| 05   | 08202111.5553801042        |                        | _                                     |                  | _                     |                      |   |   | session duration: | 30 minutes | 1000 110110110      | ENG          | 11:55            |
| C    | lick the le                | ns 🔍                   | button                                | <u> </u>         |                       |                      |   |   |                   | ~          | × ل 🧟 🚍 🦲           | IT 05/       | 08/2021          |

|       | 🔲   🤹 SharePoint                        |        | ×                     | 🛛 🔇 🔇 Wha       | itsApp            | ×          | - P        | attaforma | a telematic | ca di 🛛 🗙 | D N       | et4market           |    | × | Net4market       |              | × +                | -            | o ×             |
|-------|-----------------------------------------|--------|-----------------------|-----------------|-------------------|------------|------------|-----------|-------------|-----------|-----------|---------------------|----|---|------------------|--------------|--------------------|--------------|-----------------|
|       | $\leftarrow \  \  \rightarrow \  \   G$ | ĉ      | ) https://ap          | p.alboforn      | itori.it/albor    | eproc/albo | _gectgo    |           |             |           |           |                     | τõ | P | (3 ≦             | @ (          | Sincronizzazione r | 10n in corso |                 |
| 1     | 🦚 GECT GO / EZTS G                      | . 4    | SharePoint            | C Micro         | soft Edge         |            |            |           |             |           |           |                     |    |   |                  |              |                    | 1            | Altri preferiti |
|       |                                         | G      | 0                     |                 |                   |            |            |           |             |           |           |                     |    |   |                  |              | 3                  |              | II 🎛 II         |
|       | Dashboard                               | List o | of purchasing procedu | ires Market s   | urvey - 000 🗷     |            |            |           |             |           |           |                     |    |   |                  |              |                    |              |                 |
|       | E-procurement                           | Inform | nation O Docume       | intation (8) As | ociated tenders 📀 |            |            |           |             |           |           |                     |    |   |                  |              |                    |              |                 |
|       | Purchasing proc.                        | Te     | nder doc.             |                 |                   |            |            |           |             |           |           |                     |    |   |                  |              |                    |              |                 |
|       | Users                                   | Atta   | ched Documenta        | ition Suppleme  | intary            |            |            |           |             |           |           |                     |    |   |                  |              |                    |              |                 |
|       |                                         | ď      | Attached              |                 | Description       |            |            |           | Marchar     | 0.00      |           | 01-1-10             |    |   |                  |              |                    |              |                 |
|       |                                         | a      | Generic annex         |                 | Bando esempi      | ,          |            |           | Number      | Date      |           | Size (KB)<br>13.250 |    |   |                  |              |                    |              |                 |
|       | 1                                       | Q      | Generic annex         |                 | Allegato 1        |            |            |           |             |           |           | 13.250              |    |   |                  |              |                    |              |                 |
|       |                                         | Q      | Generic annex         |                 | Allegato 2        |            |            |           |             |           |           | 13.250              |    |   |                  |              |                    |              |                 |
| ≣S≡20 |                                         |        |                       |                 |                   |            |            |           |             |           |           |                     |    |   |                  |              |                    |              |                 |
| 0:    | 5/08/2021 11:56:44 UTC+2                |        |                       |                 |                   |            |            | _         |             | i^        |           |                     |    |   | Session duration | : 30 minutes | TODO Informativa   | System i     | requirements    |
|       | 🚛 🖊 🛃                                   | 1      | 🍖 🍅                   | -               | x w               |            | _ <b>s</b> |           | 0           | 2         | <b>16</b> |                     |    |   |                  |              | 📥 🔚 🌈 🗘            |              | 05/09/2021      |

In the section Documentation / Attached you'll find all the tender documents

|      | 🗂 🛛 🔹 SharePoint            |         | ×                   | : 🛛 🕓 What      | sApp                                 | ×         | : 🛛 👝 Piattaforr     | na telemati | ca di               | Net4marke    | t             | ×             | Net4m        | narket          |            | × +         |              | - 0           | ×                 |
|------|-----------------------------|---------|---------------------|-----------------|--------------------------------------|-----------|----------------------|-------------|---------------------|--------------|---------------|---------------|--------------|-----------------|------------|-------------|--------------|---------------|-------------------|
| •    | $\leftarrow \rightarrow $ C | Ô       | https://a           | pp.alboforni    | tori.it/alboe                        | proc/albo | o_gectgo             |             |                     |              | to            | P             | G            | ₹= 1            | <u>ه</u> ( | Sincronizza | zione non in | corso 🛞       | )                 |
| 4    | 🌢 GECT GO / EZTS G          | 4       | SharePoint          | : 💽 Micros      | oft Edge                             |           |                      |             |                     |              |               |               |              |                 |            |             |              | 📋 🔁 Altri     | preferiti         |
|      |                             |         |                     |                 |                                      |           |                      |             |                     |              |               |               |              |                 |            |             |              |               | <b>#</b> 11       |
|      |                             | G       | D                   |                 |                                      |           |                      |             |                     |              |               |               |              |                 |            |             |              | TANJA CURT    | TO PROVA          |
|      | Dashboard                   | List of | f purchasing procee | dures Market su | rvey - 000 🗷                         |           |                      |             |                     |              |               |               |              |                 |            |             |              |               |                   |
|      | E-procurement               | Inform  | ation Docum         |                 | clated tenders 🕑                     |           |                      |             |                     |              |               |               |              |                 |            |             |              |               |                   |
|      | E Purchasing proc.          | Ter     | ider doc.           |                 |                                      |           |                      |             |                     |              |               |               |              |                 |            |             |              |               |                   |
|      | Users                       | Attach  | hed Document        | tation Suppleme | ntary                                | Pofor     | TO: 05/08/2021 17:00 | 0 Unload    | od documente        |              |               |               |              |                 |            |             |              |               |                   |
|      | !                           |         | Documenta           | Name            |                                      | Extension | Lot                  | 0 Opioau    | Upload date and tin | ne Size (KB) | Digital signa | Digital times | tamp Digital | I signature and | d temp     |             |              |               |                   |
|      |                             |         |                     | ADMINISTRATIVE  |                                      | zip       |                      |             |                     |              | Not required  | Not required  |              |                 |            |             |              |               |                   |
|      |                             |         |                     | BRAND           |                                      | zip       |                      |             |                     |              | Not required  | Not required  |              |                 |            |             |              |               |                   |
|      | ļ                           |         |                     |                 |                                      |           |                      |             |                     |              |               |               |              |                 |            |             |              |               |                   |
| I    | ļ                           |         |                     |                 |                                      |           |                      |             |                     |              |               |               |              |                 |            |             |              |               |                   |
| EN   | !                           |         |                     |                 |                                      |           |                      |             |                     |              |               |               |              |                 |            |             |              |               |                   |
| U    | ,                           |         |                     |                 |                                      |           |                      |             |                     |              |               |               |              |                 |            |             |              |               |                   |
|      | !                           |         |                     |                 |                                      |           |                      |             |                     |              |               |               |              |                 |            |             |              |               |                   |
|      | !                           |         |                     |                 |                                      |           |                      |             |                     |              |               |               |              |                 |            |             |              |               |                   |
|      | !                           |         |                     |                 |                                      |           |                      |             |                     |              |               |               |              |                 |            |             |              |               |                   |
|      | !                           |         |                     |                 |                                      |           |                      |             |                     |              |               |               |              |                 |            |             |              |               |                   |
|      | !                           |         |                     |                 |                                      |           |                      |             |                     |              |               |               |              |                 |            |             |              |               |                   |
|      | ļ                           |         |                     |                 |                                      |           |                      |             |                     |              |               |               |              |                 |            |             |              |               |                   |
|      | !                           |         |                     |                 |                                      |           |                      |             |                     |              |               |               |              |                 |            |             |              |               |                   |
|      |                             | 14      | 4 Page 1            | of 1   >        | N   2                                |           |                      |             |                     |              |               |               |              |                 |            |             |              | Displ         | aying 1 - 2 of 2  |
| 05/0 | 8/2021 11:57:51 UTC+2       | _       |                     |                 |                                      |           |                      |             | <i>i</i> ^          |              |               |               | Session d    | uration: 30     | minutes    | s TODO Info | ormativa     | System requi  | rements           |
| E    | 🗧 🖊 🔩                       |         | k 📦                 | <b>—</b>        | •••••••••••••••••••••••••••••••••••• |           | 🄹 📰                  | 9           | 0                   | <b>ö</b>     |               |               |              |                 |            | ^ 👄 🖼 (     |              | ENG<br>IT 05/ | 11:57<br>/08/2021 |

In the section Documentation / Documentation you have to upload the two zipped folders

| Ū       | 🗂 🛛 🔹 SharePoint           | ×                            | S WhatsApp             | 🗙 📔 💁 Piattaforma telematica               | a di 🗙 📔 🗅 Net4market             | ×    | Net4market        |            | × +                  | - 0           | ×               |  |
|---------|----------------------------|------------------------------|------------------------|--------------------------------------------|-----------------------------------|------|-------------------|------------|----------------------|---------------|-----------------|--|
| 4       | $\leftarrow \rightarrow c$ | f https://app                | albofornitori.it/albo  | peproc/albo_gectgo                         |                                   | సం 🖻 | 3 ≙               | ۵ (÷       | Sincronizzazione non | in corso 🛞    |                 |  |
| 4       | 👂 GECT GO / EZTS G         | 🦚 SharePoint                 | C Microsoft Edge       |                                            |                                   |      |                   |            |                      | 📔 🖰 Altri p   | preferiti       |  |
|         |                            | GO                           |                        |                                            |                                   |      |                   |            |                      | TANJA CURT    | O PROVA         |  |
|         | 1 Dashboard                | List of purchasing procedure | Market survey - 000 ×  | 3                                          |                                   |      |                   |            |                      |               |                 |  |
|         | E-procurement              | t proc > Tender doc.         |                        |                                            |                                   |      |                   |            |                      |               |                 |  |
|         | Users                      | Attached Documentation       | on Supplementary       |                                            |                                   |      |                   |            |                      |               |                 |  |
|         |                            | Documentation                | n                      | New attachment 05/08/2021 17:00 0 Ubloaded |                                   | ×    |                   |            |                      |               |                 |  |
|         |                            |                              | Name<br>ADMINISTRATIVE | Formate admittadi zin                      | Digital signatures, not requested |      | Digital signature | and temp   |                      |               |                 |  |
|         |                            |                              | BRAND                  | Time stamping: not requested               | Digital Signature. The requested  |      |                   |            |                      |               |                 |  |
| ₩¥ EZ D |                            |                              |                        |                                            |                                   |      |                   |            |                      |               |                 |  |
|         |                            | 14 4 Page 1                  | of 1   > >    @        |                                            |                                   |      |                   |            |                      | Displa        | ying 1 - 2 of 2 |  |
| 05/0    | /8/2021 11:58:43 UTC+2     |                              | -                      |                                            | 1-                                | -    | Session duration: | 30 minutes | TODO Informativa     | System requir | ements          |  |
| E       | - 🦊 🔩                      | 🛛 💑 🛛 🕹 T                    | 🥽 🔀 🐖                  | - 🗉 🤹 📰 📀 🛛                                | 2 👘                               |      |                   |            | 🥌 🔚 🌈 🖇 🗉            |               | 1.58            |  |

Click the folder **button for ADMINISTRATIVE**, then "Select file" and upload your Administrative.zip folder with "Start upload"

Click the folder **b**utton for BRAND , then "Select file" and upload your Brand.zip folder with "Start upload"

| 🔲   🦚 SharePoi |                            | t 🗙 🛛 🚺 (1) WhatsApp                 |              |                                   | 🗙 📔 💁 Piattaforma telematica di 🛛 🗙 📔 Net4market |                    |                      | × D                 | Net4market   |                      | × +        | - 0                    | ×              |                 |
|----------------|----------------------------|--------------------------------------|--------------|-----------------------------------|--------------------------------------------------|--------------------|----------------------|---------------------|--------------|----------------------|------------|------------------------|----------------|-----------------|
| ÷              | $\leftarrow \rightarrow c$ | ĉ                                    | http         | s://app.albofornitori.it/albo     | proc/albo                                        | gectgo             |                      | 50                  | P            | ර ි ි                | @ (        | Sincronizzazione non i | in corso 🛞     |                 |
| 4              | GECT GO / EZTS G           |                                      | Share        | Point 😢 Microsoft Edge            |                                                  |                    |                      |                     |              |                      |            |                        | 📔 🗋 Altri p    | oreferiti       |
|                |                            |                                      |              |                                   |                                                  |                    |                      |                     |              |                      |            |                        |                | *               |
|                |                            | G                                    | 0            |                                   |                                                  |                    |                      |                     |              |                      |            | <b>I</b> (             | TANJA CURTO    | O PROVA         |
|                | 1 Dashboard                | List of                              | f purchasing | procedures Market survey - 000 8  |                                                  |                    |                      |                     |              |                      |            |                        |                |                 |
|                | E-procurement              | Informa                              | lation 🕑     | Documentation  Associated tenders |                                                  |                    |                      |                     |              |                      |            |                        |                |                 |
|                | Purchasing proc.           | Ten                                  | nder do      | )C.                               |                                                  |                    |                      |                     |              |                      |            |                        |                |                 |
|                | Users                      | Attached Documentation Supplementary |              |                                   |                                                  |                    |                      |                     |              |                      |            |                        |                |                 |
|                |                            | a C                                  | Docur        | nentation                         | Before                                           | : 05/08/2021 17:00 | 2 Uploaded documents | (D)                 | Distriction  | District strengthere |            |                        |                |                 |
|                |                            | ۹                                    | 8            | ADMINISTRATIVE                    | zip                                              | LOI                | 05/08/2021 12:00     | 10.392 Not required | Not required |                      | and temp   |                        |                |                 |
|                |                            | ٩                                    | 8            | BRAND                             | zip                                              |                    | 05/08/2021 12:01     | 10.392 Not required | Not required | ۹                    |            |                        |                |                 |
| ₩S W Z D       |                            |                                      |              |                                   |                                                  |                    |                      |                     |              |                      |            |                        |                |                 |
|                |                            | -14                                  | 4 Pa         | ge 1of1   ▷ → >   2"              |                                                  |                    |                      |                     |              |                      |            | 70001 (                | Display        | ving 1 - 2 of 2 |
| 05/0           | 8/2021 12:02:01 UTC+2      | ~                                    |              |                                   |                                                  | -                  | i^                   |                     |              | Session duration: 3  | 80 minutes | TODO Informativa       | System require | ements<br>2:02  |
|                | - 🔼 🥶                      | 1                                    | <b>5</b> 2   | 🥘 🗖 🍋 💆                           |                                                  | S) 🗄               | · 🥺 💽 👘 🔤            | _                   |              |                      |            | · 🐟 🖼 🧖 🖛 📼            | IT 05/0        | 8/2021          |

Done.

You can change the uploaded documentation till the deadline for receiving the applications.